# FMNP Electronic Solution Overview

# E-FMNP

April 06, 2023

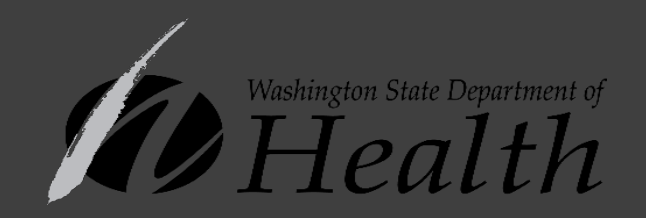

# SENIOR **Farmers Market Benefits** WELCOME HERE!

& Washington State Sponsored s Market Nutrition Program

> Washington State Department of Socia

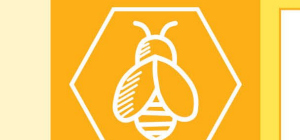

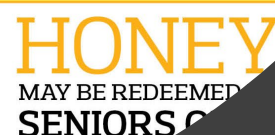

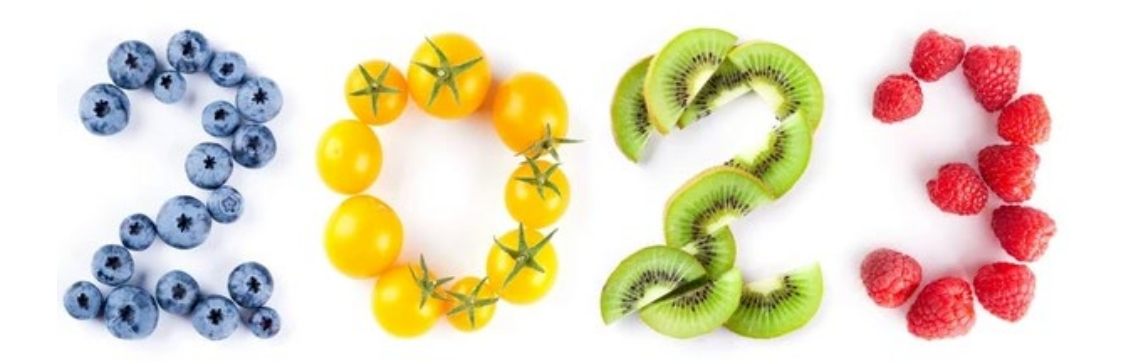

| Date       | Deadline                           |
|------------|------------------------------------|
| April 1    | Applications for returning growers |
| May 1      | Applications for new markets       |
| June 1     | FMNP/SFMNP season begins           |
| July 1     | Applications for new growers       |
| October 31 | Last day to accept FMNP benefits   |

#### **Approval Process**

- 1. Complete Grower or Market Agreement
  - a. Grower Application: <u>https://doh.wa.gov/sites/default/files/2022-02/960-198-</u> WICSeniorFMNPGrowerApplication.pdf?uid=63d957789c563
  - b. Market Application: <u>https://doh.wa.gov/sites/default/files/legacy/Documents/Pubs/963-123-</u> WICSeniorFMNPMarketAgreement.pdf?uid=63d957789d945
- Complete CDP Merchant Agreement
   FMNP staff will send CDP Merchant Agreement upon approval of application

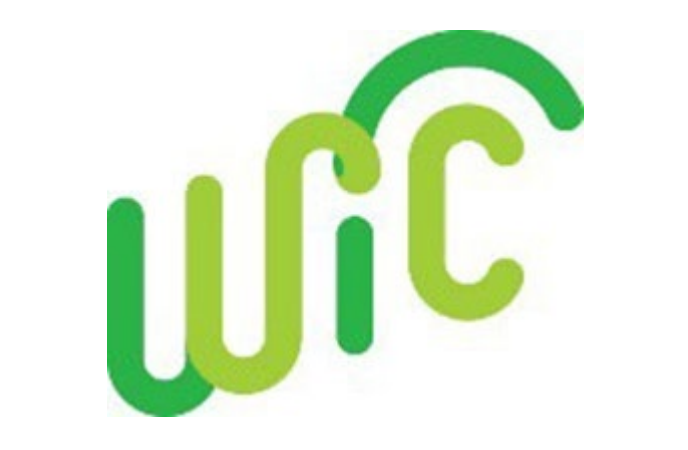

| Applications             |                  |  |  |  |  |
|--------------------------|------------------|--|--|--|--|
| Growers in 2022          | 564              |  |  |  |  |
| Growers in 2021          | 639              |  |  |  |  |
| Total Apps Rec'd in 2023 | <mark>414</mark> |  |  |  |  |

WA State DOH | 3

#### **CDP** Merchant Agreement

#### MERCHANT FINANCIAL INFORMATION

For electronic settlement of transactions (per Terms and Conditions, Section 2.1 Merchant Account of this agreement), Merchant must maintain a *checking* account that can accept ACH Debits and Credits.

CDP will verify your financial institution and account information using the codes at the bottom of your check.

- 1. Write VOID on a business check.
- BEFORE faxing (or mailing) the printed copy of the Agreement, tape top edge of voided check over the image below.

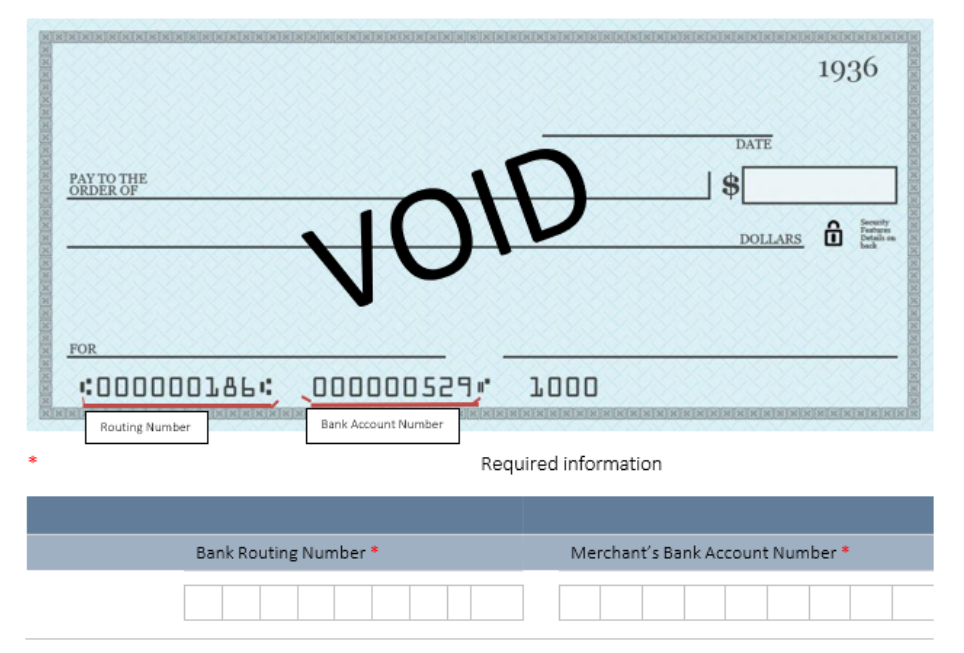

#### SECTION ONE: MERCHANT INFORMATION

\* Required information

| Merchant Information              |                                                                                                    |                                                                                                    |                                                                                             |                                                                 |
|-----------------------------------|----------------------------------------------------------------------------------------------------|----------------------------------------------------------------------------------------------------|---------------------------------------------------------------------------------------------|-----------------------------------------------------------------|
| MERCHANT<br>NAME *                |                                                                                                    |                                                                                                    |                                                                                             |                                                                 |
| PHYSICAL ADDRESS *                |                                                                                                    |                                                                                                    | PRIMARY<br>PHONE *                                                                          |                                                                 |
| CITY *                            |                                                                                                    | STATE *                                                                                                    | ZIP CODE *                                                                                  |                                                                 |
| IRS LEGAL FILING NAME *           | Print the legal name of y<br>number, the IRS Legal Fi<br>to whom the SSN has be                                      | your enterprise as shown on your<br>lling Name cannot be the name o<br>ren assigned.                                                       | income tax return. If fi<br>f the company. The IRS                                          | ling with a social security<br>Legal Filing Name must <u>be</u> |
|                                   |                                                                                                    |                                                                                                    | Check one:                                                                                  |                                                                 |
| I EDENAL TAX ID ON 33N            |                                                                                                    |                                                                                                    | 🗆 Federal Tax ID                                                                            | SSN SSN                                                         |
| TYPE OF BUSINESS *<br>(Check one) | □ Corporation<br>□ LLC                                                                                               | □ Individual/Sole Proprietor<br>□ Government Entity                                                                                        | □ Partnership<br>□ Non-Profit/Tax E                                                         | Foreign Entity* xempt**:                                        |
|                                   | * If you select Foreign El<br>of Foreign Status of Ben<br><u>http://www.irs.gov/pub/</u><br>** If you select Non-Pro | ntity, you must complete and pro<br>reficial Owner for United States T<br><u>(irs-pdf/fw8ben.pdf</u> .<br>fit/Tax Exempt, you must include | vide CDP with a signed<br><sup>T</sup> ax Withholding. Downl<br>your <u>Tax Exempt</u> numb | Form W-8BEN Certificate<br>load from<br>per.                    |

WA STATE DOH | 7

-

#### Need to scan/attach voided check

# Approval Timeline

Send in Grower Application Receive confirmation of receipt by State

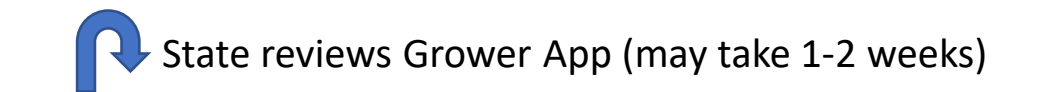

Receive the CDP Merchant Agreement from State after application review

Fill out CDP Merchant Agreement, send in pages 8-11 filled out plus VOIDED CHECK

Receive notice of approval from State with new Grower ID (x9)(late April-May)

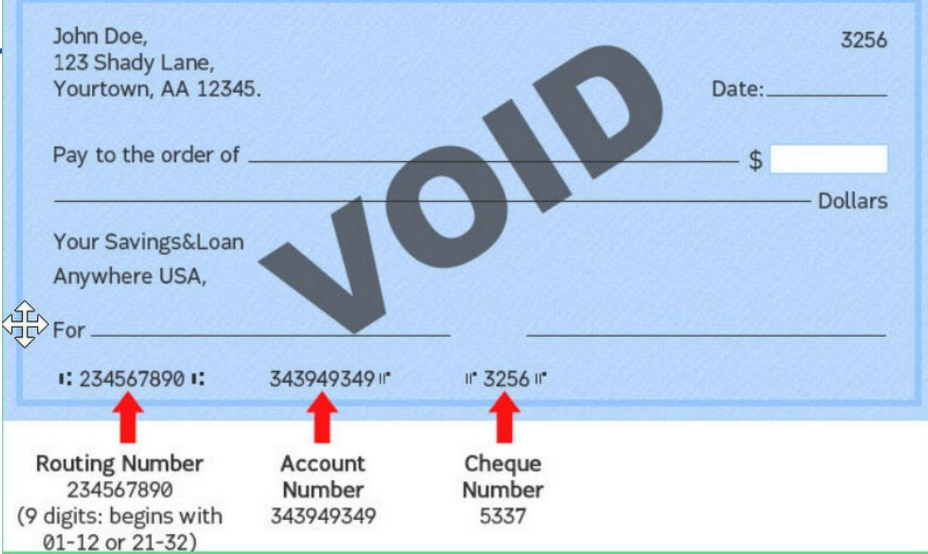

# WIC Direct Vendor Portal

https://vendorsstage.cdpehs.com/

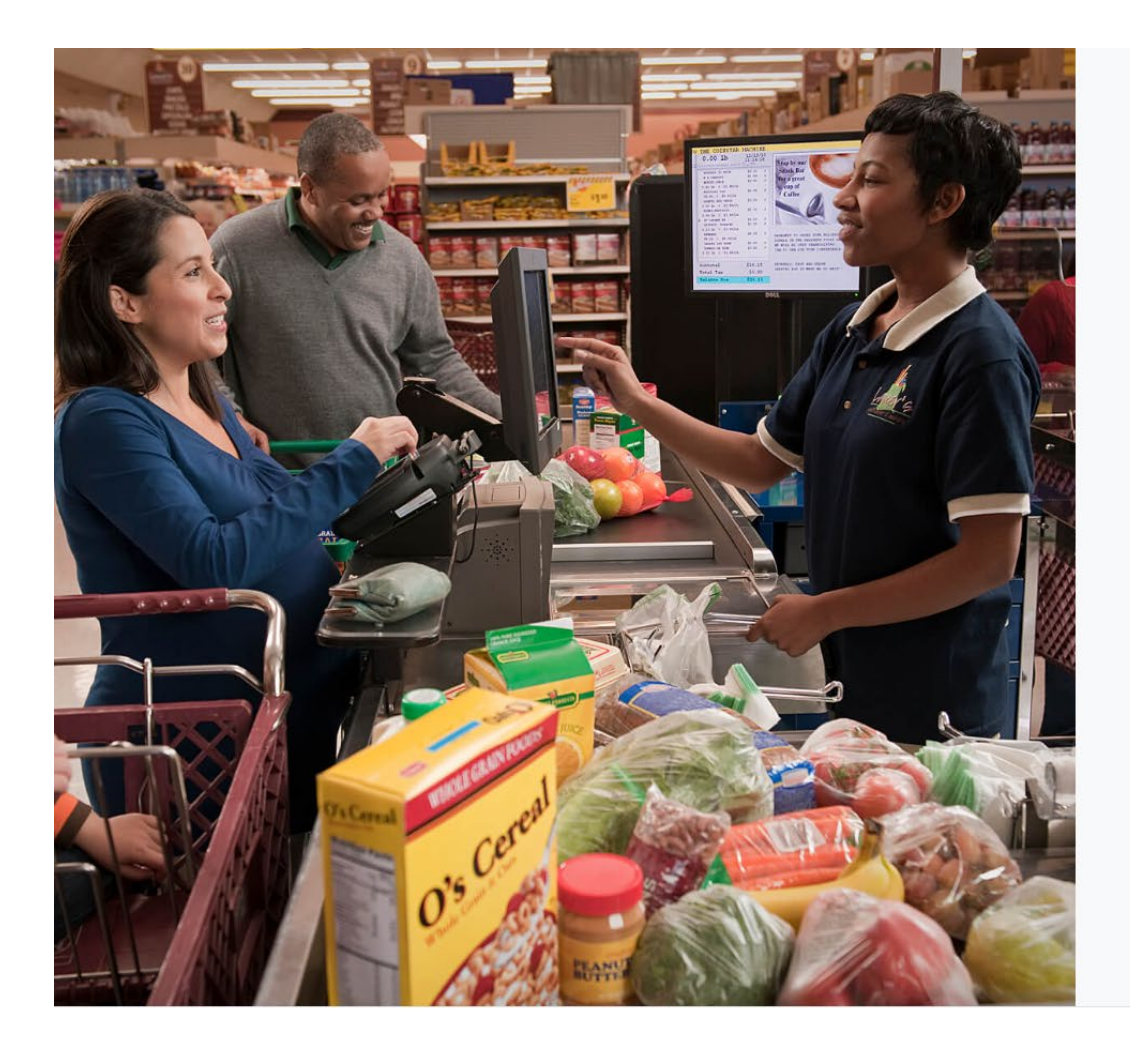

#### Login Enter your local login credentials. Logging in to: WIC Direct Vendor Portal

Username \*

Password \*

Remember my login

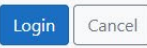

Forgot password?

Don't have an account? Register here!

#### **Grower Portal-Registration**

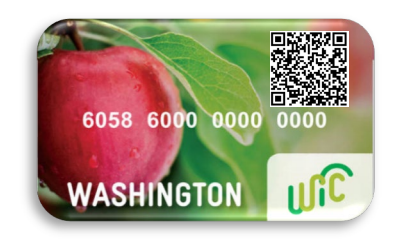

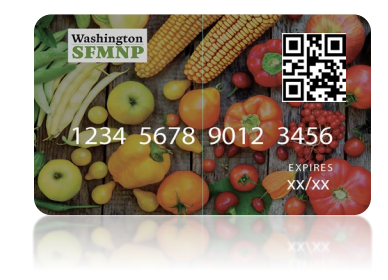

1. Grower must register for the Vendor Portal to establish account.

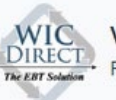

Username \*

Farmer3

Register

Cancel

Email \*

Vendor Portal Registration: Step 2

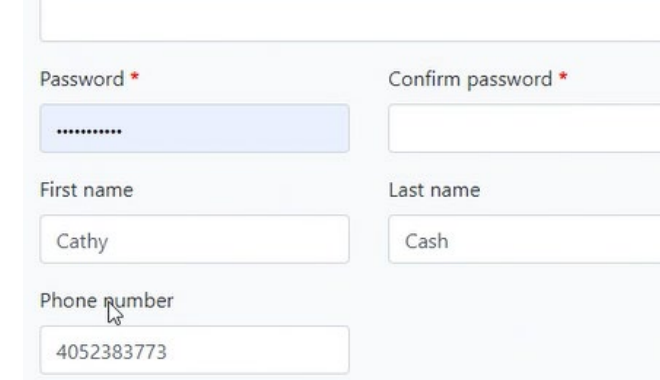

Washington State Department of Health | 7

2. Once registered- The grower logs into the Vendor Portal using a mobile smart device with their user id and password.

- Growers can have multiple users log-ins under same grower ID
  - This is to support selling at multiple markets
- Each user will have their own username and password selling under the same grower ID
- Check "remember my login" and/or bookmark the website to your phone/tablet and you will
   NOT need to re-log in for each transaction

#### **Grower Portal-Login**

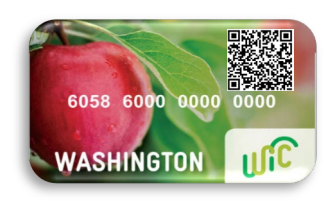

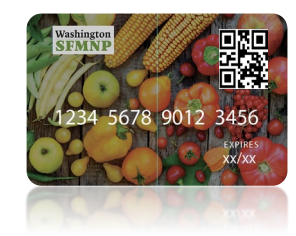

# Login Enter your local login credentials. Loging in to: WIC Direct Vendor Portal Username \* Valley/arket Password \* Remember my login Login Cancel Porgot password? Don't have an account? Register here!

#### **Grower Portal-Transaction Interface**

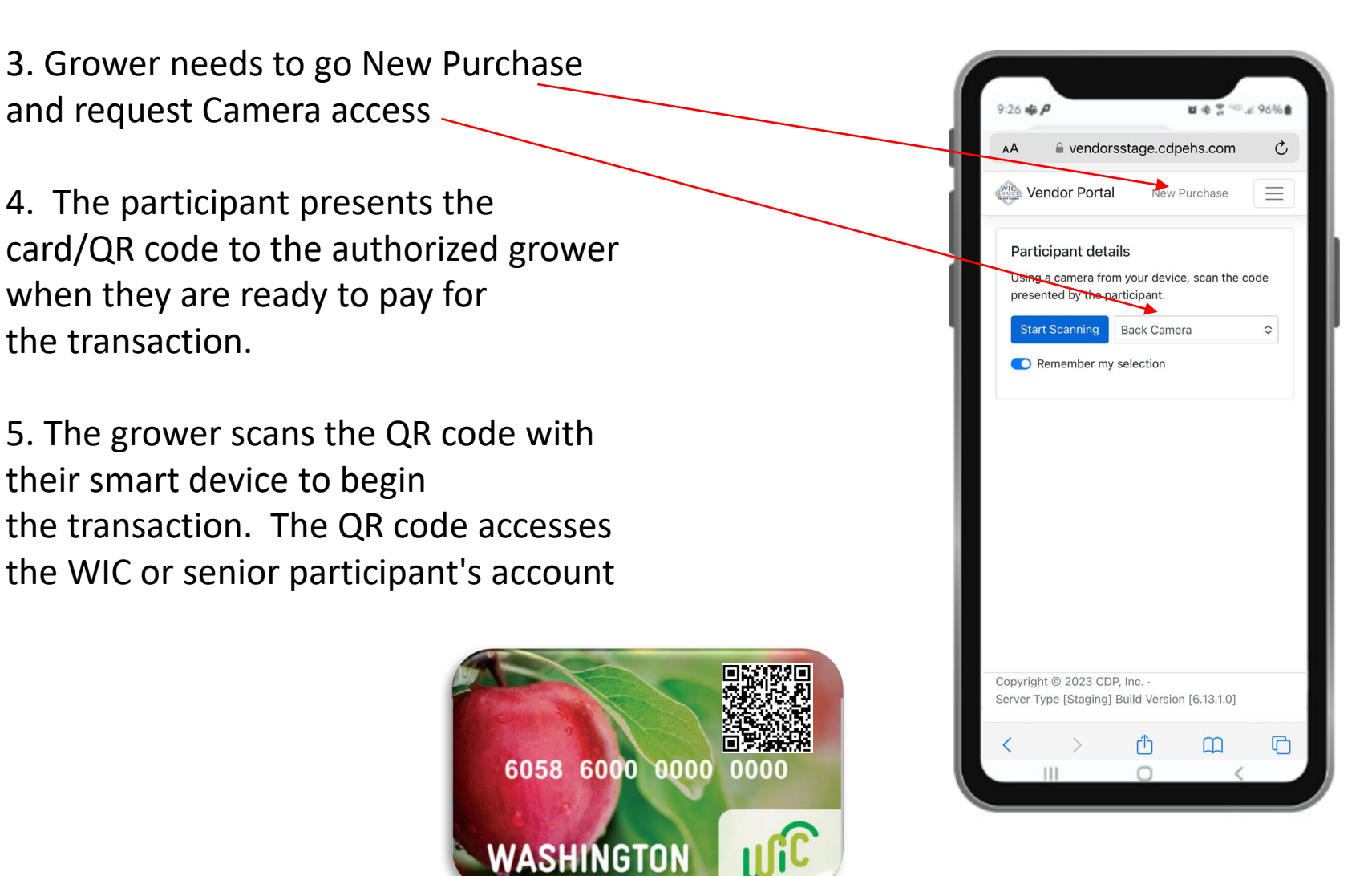

Washington State Department of Health | 9

#### **Grower Portal-Transaction Interface**

6. The grower enters the purchase price

7. The participant enters their PIN on the grower's smart device to authorize the transaction.

<u>\*There is no need for \$4</u> increments anymore\*

- 8. Grower submit purchase
- 9. Successful transaction

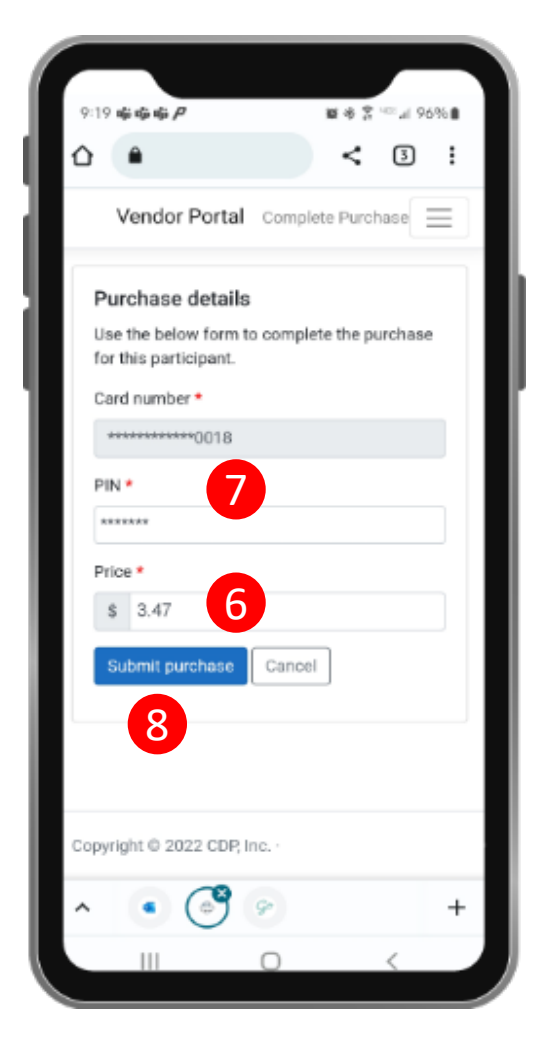

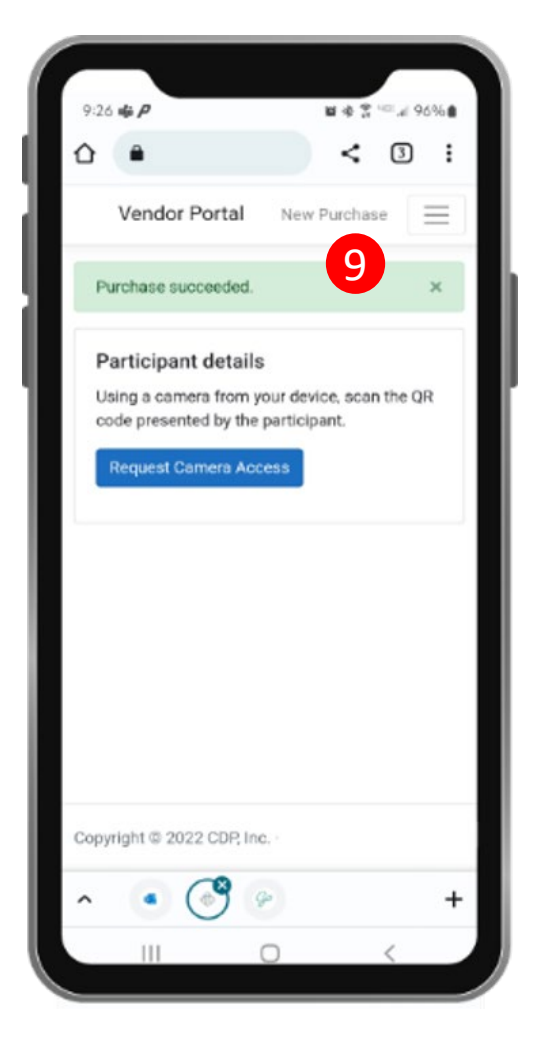

#### Not Enough Benefits

If the participant doesn't have enough benefits, you will see the following screen

#### Options:

- A. Modify the price transaction and participant can cover the rest with:
  - cash
  - credit/debit according to grower capability
- B. Participant can return what the benefits doesn't cover

| 9:19 <b>46:46:46:/</b>               |               | ■ 余 2        | ™ai 96  | 596 🛢 |
|--------------------------------------|---------------|--------------|---------|-------|
| <u>۵</u>                             |               | <            | 3       | :     |
| AA 🔒 vendor                          | rsstage.cd    | lpehs.cor    | n       | C     |
| Wendor Porta                         | Nev           | v Purchase   |         | =)    |
| Purchase detai                       | ls            |              |         |       |
| Use the below form this participant. | n to comple   | te the purc  | hase fo | r     |
| Card number *                        |               |              |         |       |
| *********0029                        | )             |              |         |       |
| Date of birth (MMY                   | (Y) •         |              |         |       |
| ••••                                 |               |              |         |       |
| Price •                              |               |              |         |       |
| \$ 100                               |               |              |         |       |
| is \$97.90.                          | naximum rei   | deemable i   | balance |       |
| Submit purchase                      | Cancel        |              |         |       |
|                                      |               |              |         |       |
|                                      |               |              |         |       |
|                                      |               |              |         |       |
| Copyright © 2023 CD                  | P, Inc.       | on (6 40 4   | 01      |       |
| Server Type [Staging]                | j bulla versi | on [6.13.1.) | 0]      |       |

#### **Grower Transactions History Detail**

 Growers can look at transaction history in portal anytime

| Previous |
|----------|
|          |
| Actions  |
| Void     |
|          |

 Growers can run reports on financial history

| nsaction voided                    | ł.                                                                       |                                                          |                     |               |
|------------------------------------|--------------------------------------------------------------------------|----------------------------------------------------------|---------------------|---------------|
| tled 11/15/2                       | 022 🗖                                                                    |                                                          |                     | Previous Next |
|                                    |                                                                          |                                                          |                     |               |
| Settlement is n                    | ot yet complete for Nov 15, 2022. Settle                                 | ment total will be available soon. Settled               | Paid (\$)           | Actions       |
| Settlement is n<br>umber<br>573318 | ot yet complete for Nov 15, 2022. Settle<br><b>Type</b><br>Purchase Void | sment total will be available soon. Settled Nov 15, 2022 | Paid (\$)<br>-12.00 | Actions       |

#### Void Transactions

#### How to void the transaction

- The grower will go into financial history
- Find the transaction on the correct date, click "VOID" under Actions
- Only void if charging the incorrect amount or at that moment of the purchase to return the produce.

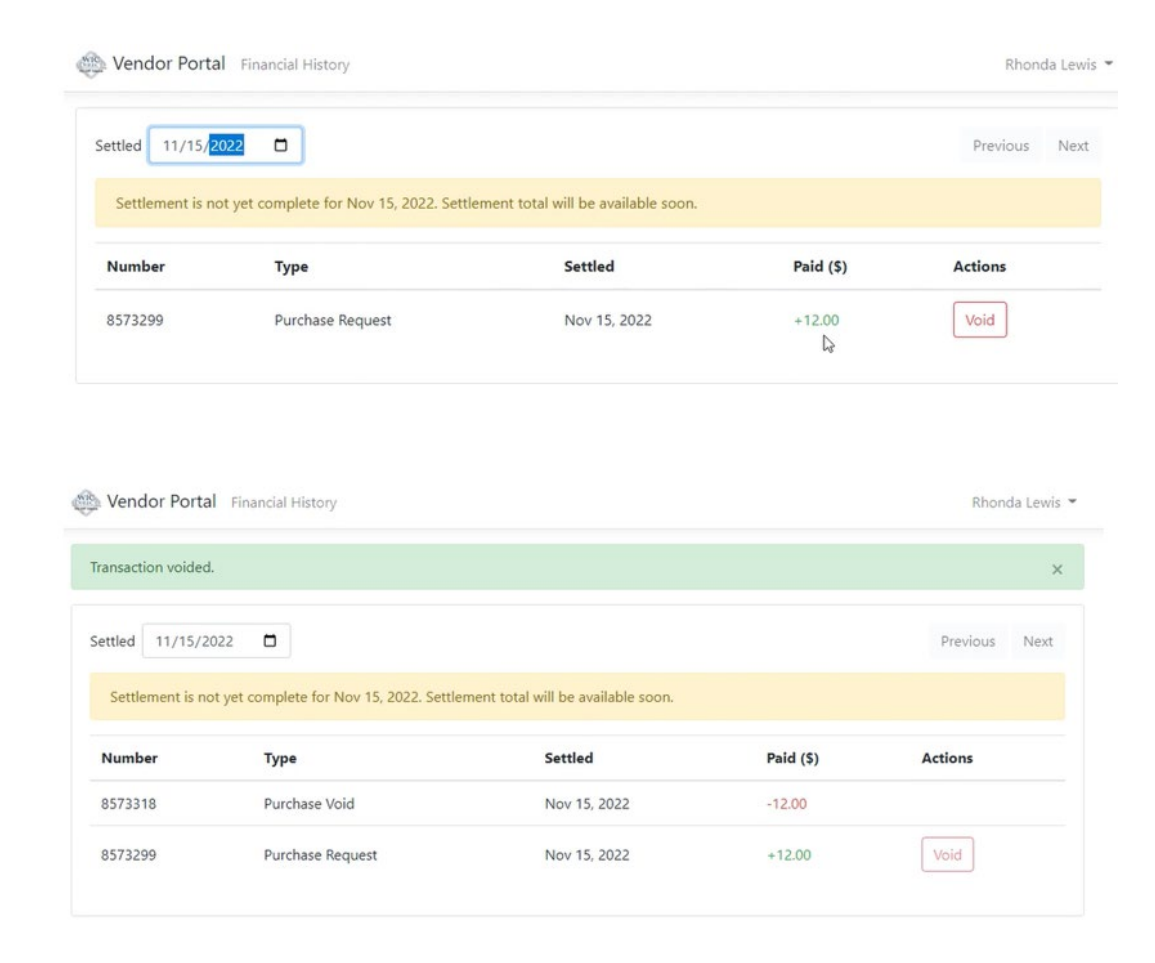

#### Save Address to Phone/Tablet (Apple)

- While viewing the website, tap in the menu bar to save it on your Home Screen <u>https://vendorsstage.cdpehs.com/</u>
- 2. Scroll down the list of options, then tap Add to Home Screen (like you are trying to share it via email or text

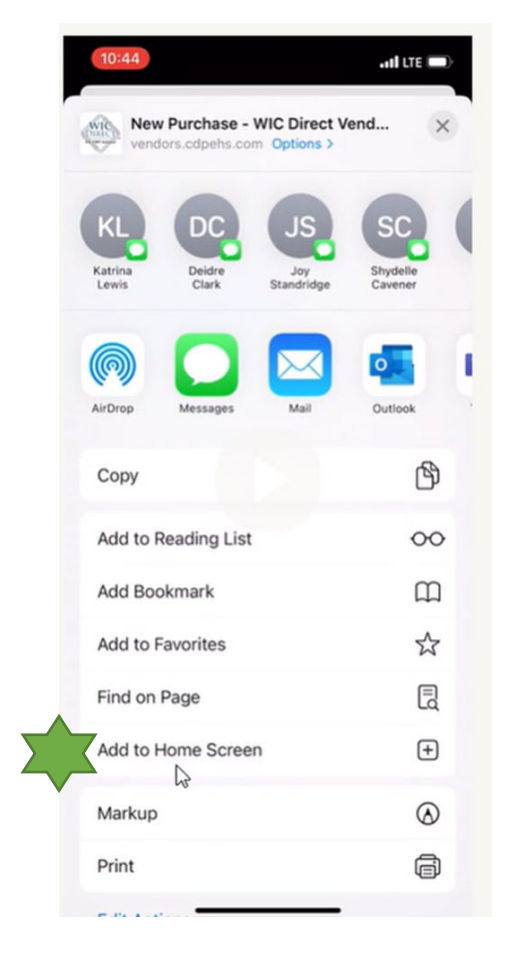

| Cancel                      |             | Add            | d to I            | Home                            | Scre          | een         |                      | Add                      |
|-----------------------------|-------------|----------------|-------------------|---------------------------------|---------------|-------------|----------------------|--------------------------|
|                             |             |                |                   |                                 |               |             |                      |                          |
| wic                         | Т           |                |                   |                                 |               |             |                      |                          |
| Real Property in the second | ht          | tps:/          | /ven              | dors.c                          | dpeh          | ns.co       | n/Ne                 | wP                       |
| An icon v<br>quickly a      | will be     | adde<br>this v | d to ye<br>vebsit | our Hore.                       | me Scr        | een so      | you c                | an                       |
|                             |             |                |                   |                                 |               |             |                      |                          |
|                             |             |                |                   |                                 |               |             |                      |                          |
|                             |             |                |                   |                                 |               |             |                      |                          |
|                             |             |                |                   |                                 |               |             |                      |                          |
|                             |             |                |                   |                                 |               |             |                      |                          |
|                             |             |                |                   |                                 |               |             |                      |                          |
|                             |             |                |                   |                                 |               |             |                      |                          |
| 1                           |             |                |                   | Thank                           | ĸ             |             | Ye                   | а                        |
| 1<br>0 W                    | F           | F              | 2 -               | Thank                           | <<br>(        | 1           | Yea                  | a                        |
| ı<br>Q W                    | E           | F              | 2                 | Thank                           | ،<br>۲ נ      | ſ           | Yea<br>I C           | a<br>D                   |
| Q W                         | E           | F              | ۲<br>۲            | Thank<br>T                      | к<br>И        | 1<br>I      | Yea<br>I C           | a<br>D F                 |
| Q W<br>A                    | E<br>S<br>Z | F              | ۲<br>۲<br>۲       | Thank<br>T<br>G<br>V            | r L<br>H<br>B | л<br>Г<br>Г | Yea<br>I C<br>K<br>M |                          |
| I<br>Q W<br>A<br>►          | E<br>S<br>Z | F<br>D<br>X    | F<br>C            | Thank<br>T Y<br>G<br>V<br>space | r l<br>H<br>B | N<br>I      | Yea<br>K<br>M        | a<br>D<br>L<br>Q<br>Ione |

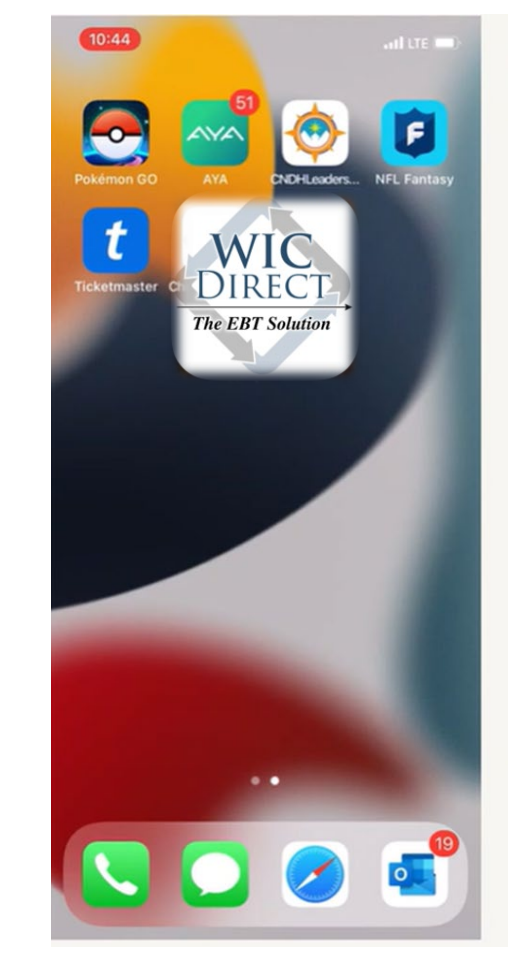

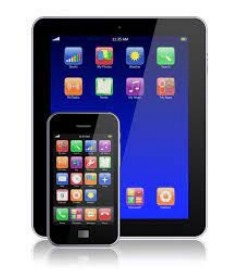

#### Save Address to Phone/Tablet (Android)

- While viewing the website, tap in the menu bar to save it on your Home Screen <u>https://vendorsstage.cdpehs.com</u>
- Tap the menu icon (3 dots in upper right-hand corner) and tap Add to Home screen
- And then save it the same way as iPhones
- Don't have to relog, it takes growers directly to the purchase screen, don't have to login again

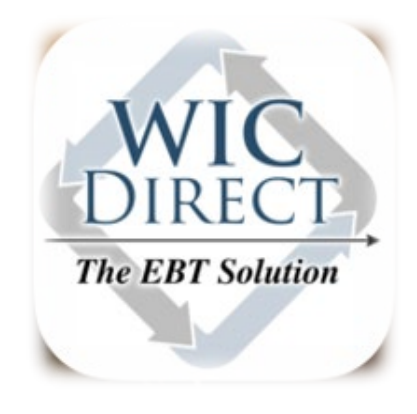

|                  | 10:46 🌲 🌲 🛡                          | 1. 9          | •                      | \$ ¥I 56° | al 91%   | 10: |
|------------------|--------------------------------------|---------------|------------------------|-----------|----------|-----|
|                  | ot 🔒 🗅                               | $\rightarrow$ | <u>+</u>               | ()        | G        | ۵   |
| <u>pehs.com/</u> | 🚳 Venda                              | +             | New tab                |           |          | 8   |
| and tap          | Particip<br>Using a ca<br>code pres- |               | New Incogni<br>History | to tab    |          |     |
|                  | Request                              |               |                        |           |          |     |
| chase            |                                      |               |                        |           |          |     |
|                  |                                      |               |                        |           |          |     |
|                  |                                      |               |                        |           |          |     |
|                  | Copyright © :                        | ٩             | vendors.cdp            | + F       | ollow at | Co  |
| WA State DOH     |                                      |               | ~                      | ,         |          |     |

| 10:46 🌲 🌲 🛡 📞 🤤                     | •                     | 19 M .      | 56° al 91% 🖬   |
|-------------------------------------|-----------------------|-------------|----------------|
| 🛆 🔒 dors.cd                         | pehs.com              | <           | 17 i           |
| Wendor Po                           | rtal                  | Profile     | Ξ              |
| Profile details<br>Below are the pr | S<br>ofile details fo | or this acc | ount.          |
| Field                               | Value                 |             |                |
| Email:                              | david.cave            | ener@gma    | il.com         |
| First Name:                         | Rhonda                |             |                |
| Last Name:                          | Lewis                 |             |                |
| Phone<br>Number:                    | 80834742              | 36          |                |
| 15                                  |                       |             |                |
| Copyright © 2022 C                  | DP, Inc. · Serv       | ver Type [P | Production] Bu |
| 111                                 | 0                     |             | <              |

#### Settlement

- Growers will get paid weekly, every <u>Tuesday night</u>
- Will be paid based off transactions from previous Wednesday through that same Tuesday

*This is to avoid potential banking fees* 

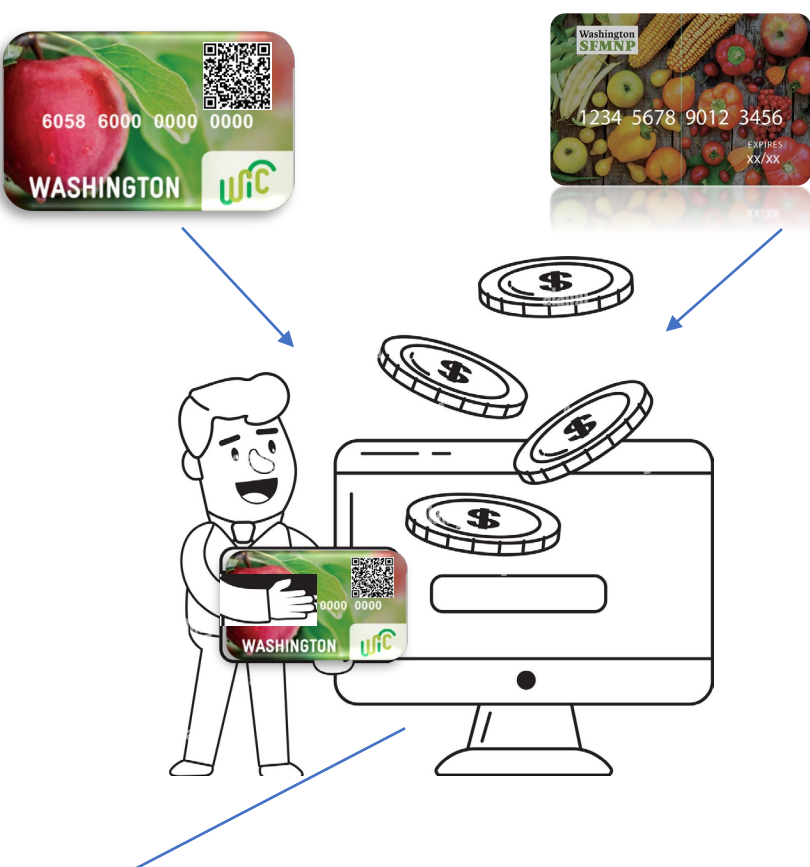

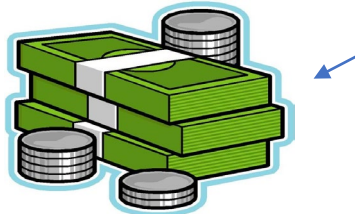

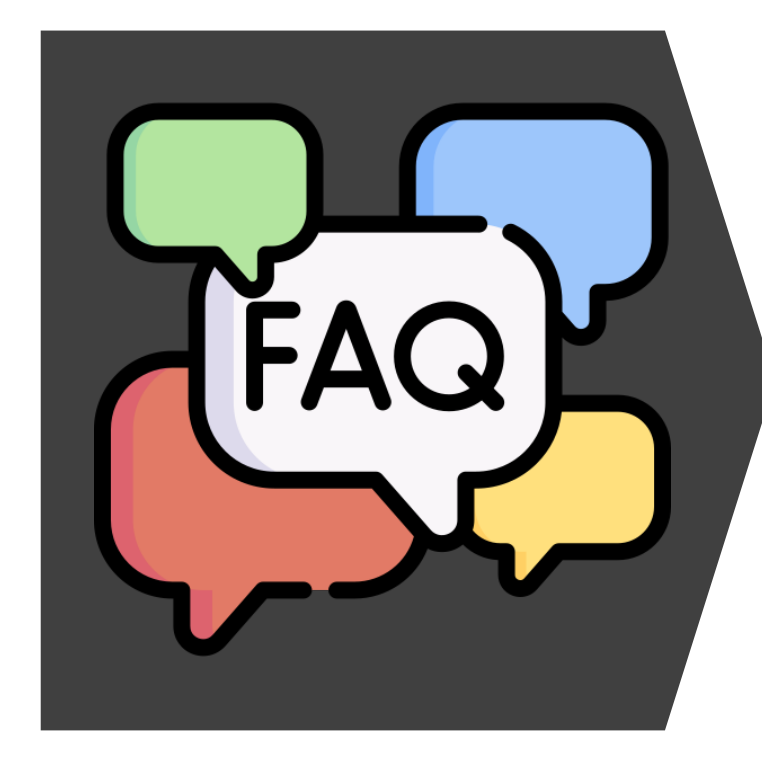

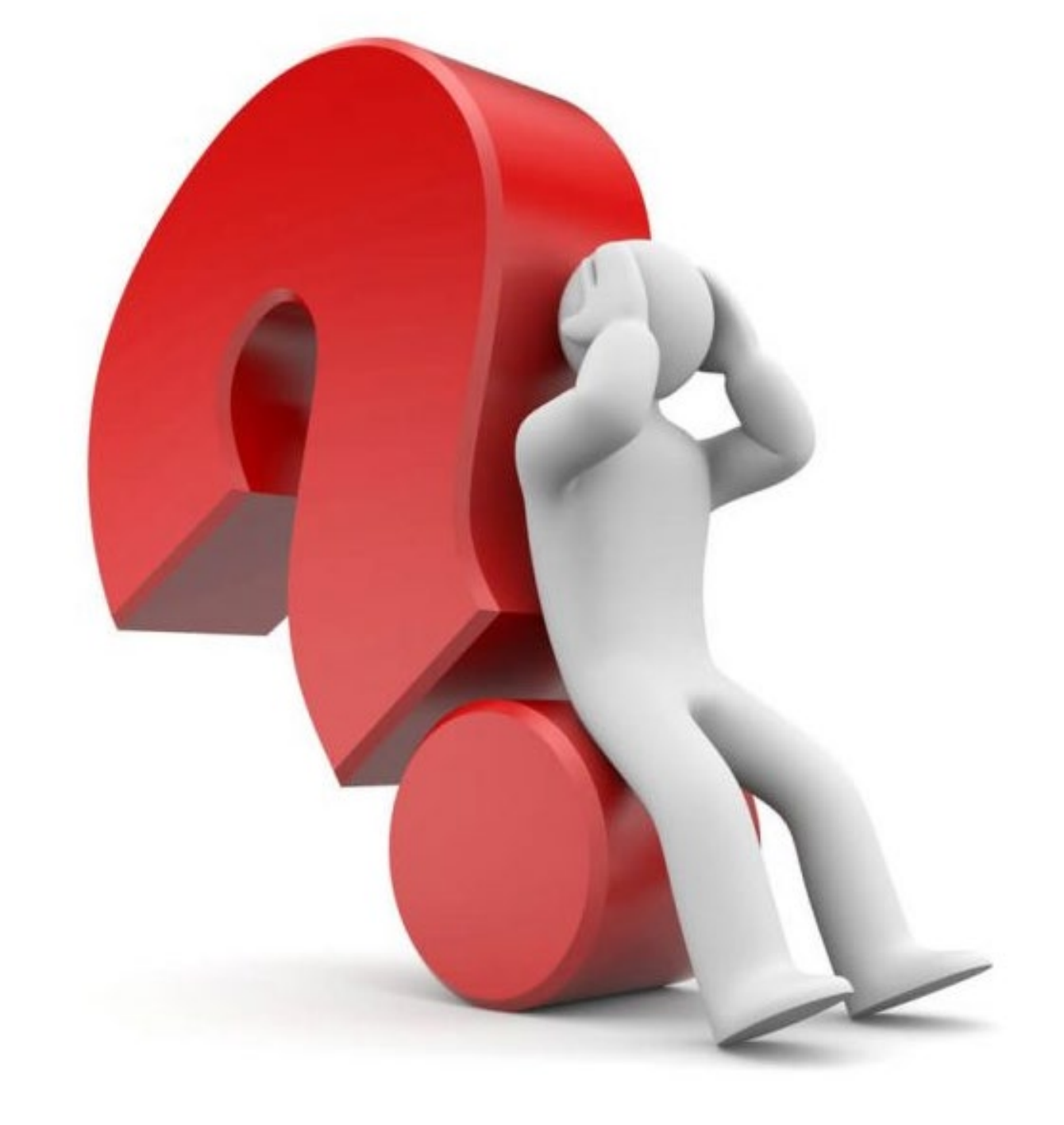

#### FAQ

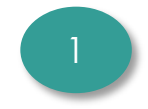

Will we be able to see our sales divided by market?

No, the current version of the web-based solution does not have the capability to separate sales by market (coming in later versions)

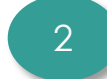

# What if a QR code is damaged/lost?

- First, a participant can take a picture of their own QR code as a backup on their phone. Or print it out/copy it on separate piece of paper
- Second, a state staff member can regenerate the QR code and text/email the code to participant

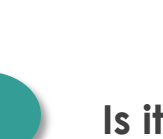

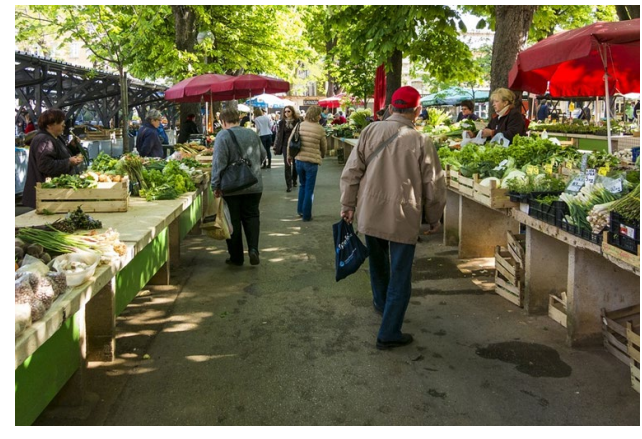

Is it required to be connected to Wi-Fi for transactions?

- No, Wi-Fi is not required
- All growers must have reliable cell service to process transactions
- If no reliable cell service, a hotspot or market Wi-Fi may be needed

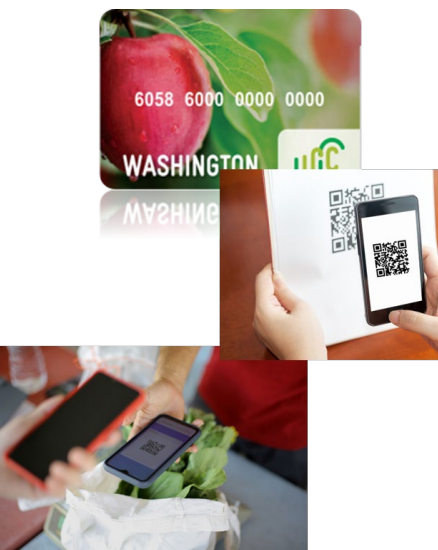

WA State DOH | 18

6058 6000 0000 0000

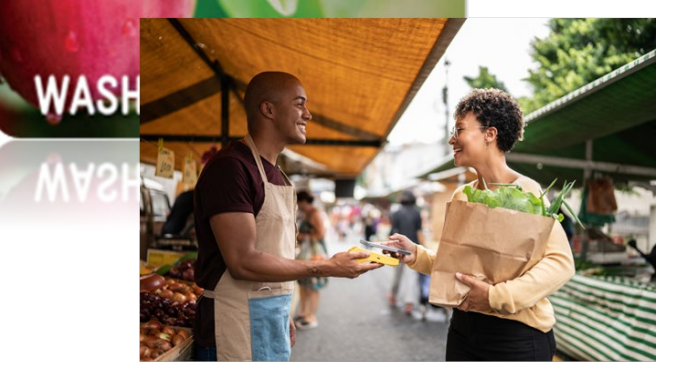

#### **Trainings for Growers**

• <u>April 6</u>

• <u>April 20</u>

➤ 10:30am-12:00pm

 Both will have similar content to March 30 training

#### **After Hours Training!**

- April 27th, 7pm-8:30pm
  - For growers who cannot attend daytime trainings
  - Another chance for live Q&A

#### **Recorded Webinars**

https://doh.wa.gov/you-and-yourfamily/wic/farmers-market/growersmarkets-and-farm-stores

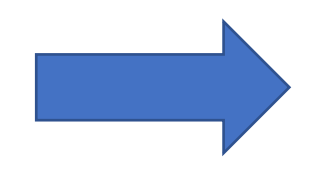

### **Resources for Growers**

- Grower application (PDF)
- Grower agreement (PDF)
- Authorized markets ID list (PDF)
- FMNP Webinar March 2023-Electronic Solution Overview (YouTube)

#### **Mandatory Training Market Managers**

- March 16 WSFMA -Food Access Forum
- <u>Recording</u>

WSFMA – <u>www.wafarmersmarket.org</u>
Under Food Access Farmers Market Nutrition Program (WIC & Senior) FM Training

https://wafarmersmarkets.org/wp-content/uploads/2023/03/2023FMNPMandatoryTrainingMarketManagers-1.pdf

> Contact us to get credit for the training.

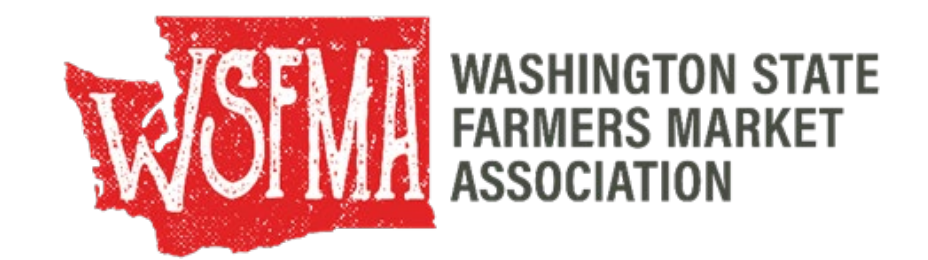

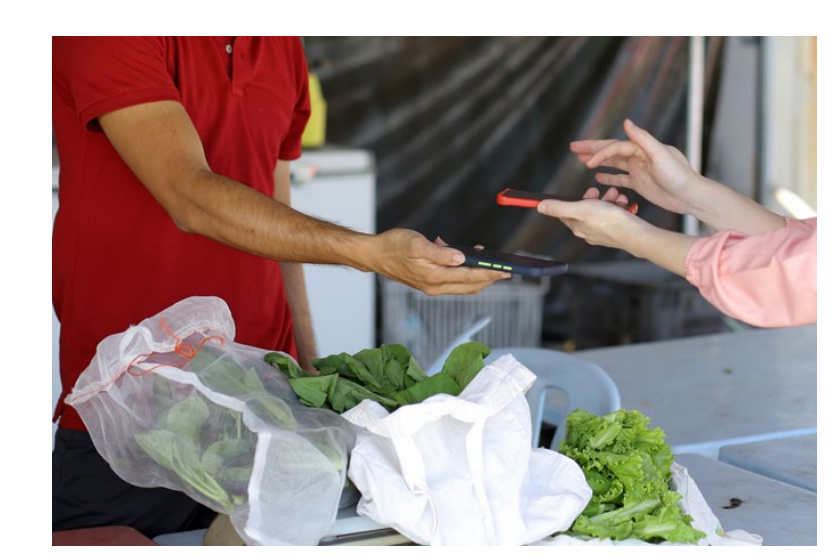

#### **FMNP Contacts**

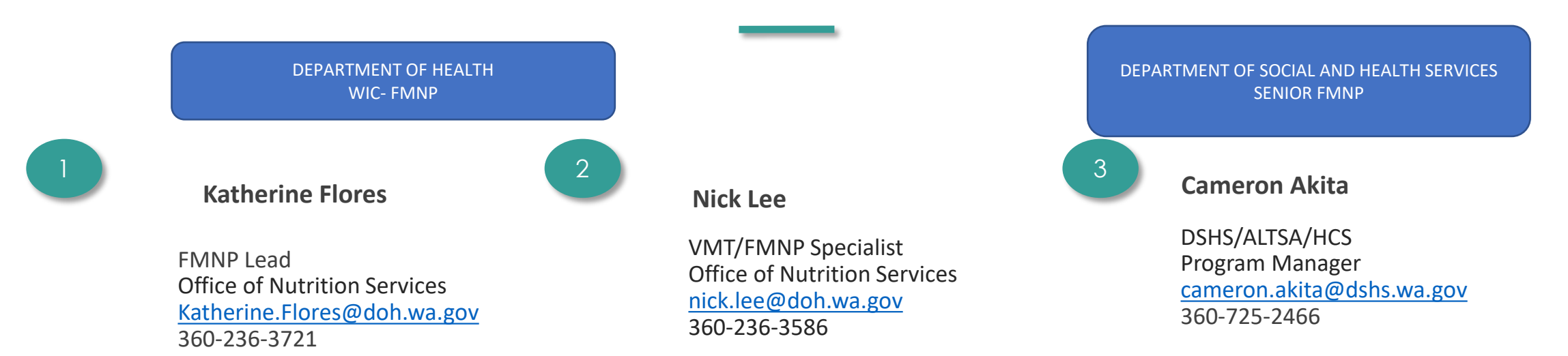

#### FMNPTeam@doh.wa.gov

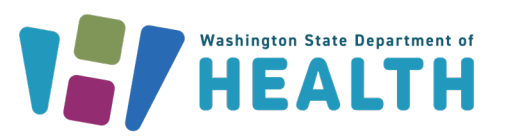

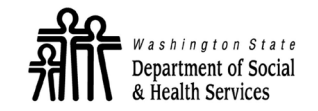

**ALTSA** Aging and Long-Term Support Administration

WA State DOH | 21

#### This is an equal opportunity provider. Washington WIC doesn't discriminate.

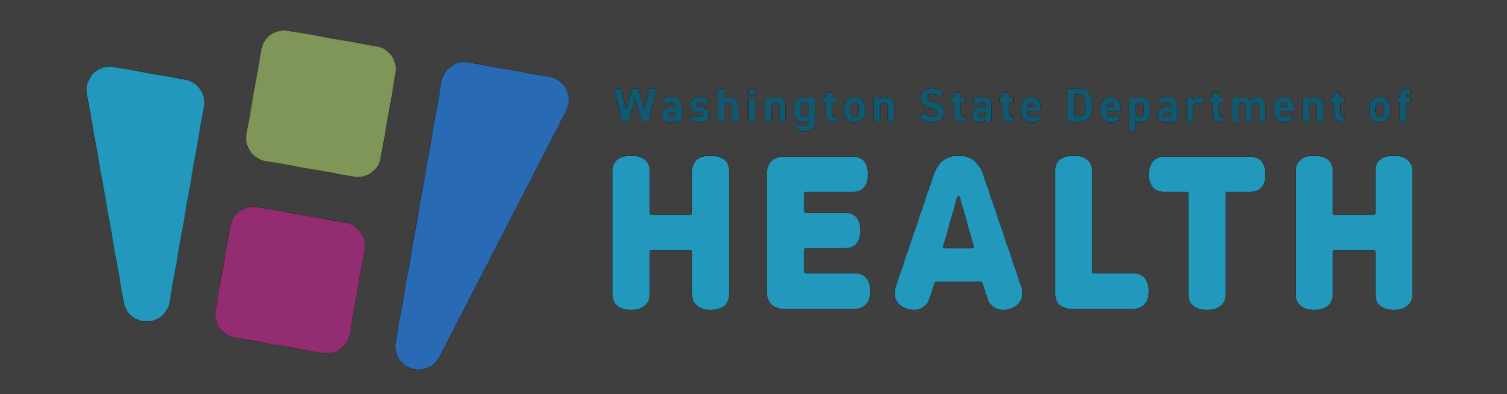

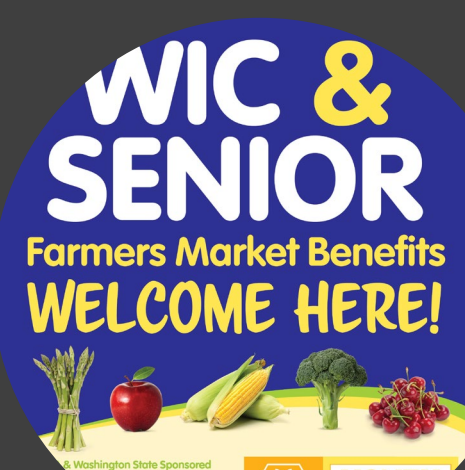